## INSTRUCCIONES PARA IMPORTAR REFERENCIAS DE PHYSICAL REVIEW ONLINE A REFWORKS

## Procedimiento A: Volúmenes a partir de 2004

## **En Physical Review Online**

- 1. Realizar la búsqueda y marcar el registro deseado.
- 2. En Article Options, seleccionar Download Citation in: RefWorks.
- 3. Clic en Go.
- 4. Guardar como. La referencia se guardará en un archivo .txt.

## En RefWorks

- 1. Abrir RefWorks e ir a **Referencias-Importar**.
- 2. En Filtro de importación/Fuente de datos seleccionar "RefWorks Tagged Format".
- 3. En Base de datos seleccionar la opción "Tagged Format".
- 4. En **Importar referencias a** indicar la carpeta en la que se guardarán los registros.
- 5. En **Importar datos del siguiente archivo de texto** indicar el archivo previamente guardado.
- 6. Clic en Importar.
- 7. Las referencias se descargarán en RefWorks.